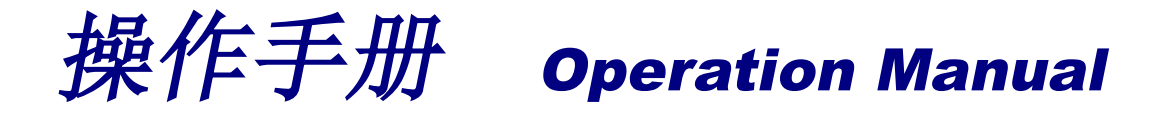

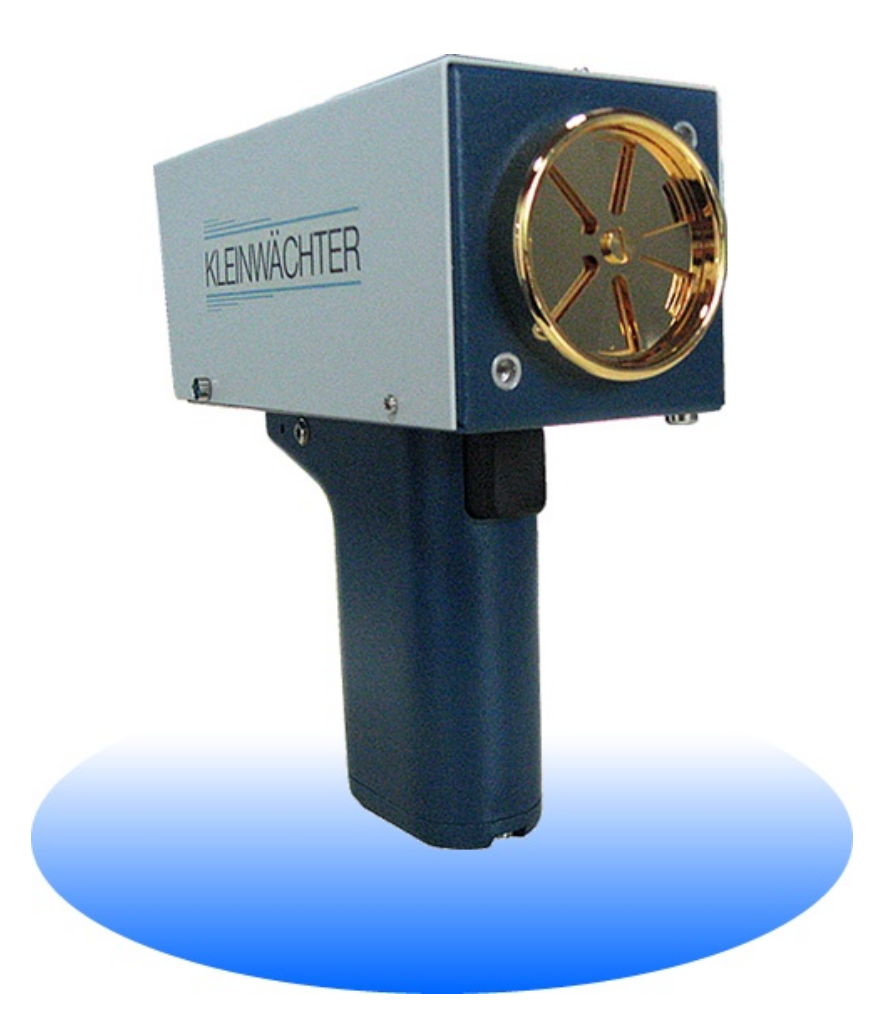

EFM-231 静电场测试仪 Electrostatic Field Meter 231

品牌:科纳沃茨特(Kleinwächter) 产地:德国

1

# ▲ 注意!

请不要拆开仪器外壳,否则失去保修权利 本仪器不能在有爆炸危险场所使用 测量高电压时仪器需接地使用并与被测量物体保持安全距离 使用 HMK40 配件时,不要外接电源,必须使用内置电池工作 避免火花接近或进入探测头 本仪器不能在电厂使用

本仪器不能正确测量频率大于 1Hz 的电场

产品制造商:

## Kleinwächter GmbH

Krummattstraße 9, D-79688 Hausen i.W., Germany

Phone: 0049 7622 66 76 52-0

Fax: 0049 7622 66 76 52-9

www.kleinwaechtergmbh.de

# 目 录

| 1. | 产品描述                | 3  |
|----|---------------------|----|
| 2. | 产品操作                | 4  |
|    | 2.1. 产品示意图          | 4  |
|    | 2.2. 开机仪器自检         | 4  |
|    | 2.3. 仪器使用           | 6  |
| 3. | 选配装置                | 7  |
| 4. | 产品维护                | 8  |
| 5. | 联机操作                | 9  |
|    | 5.1. 软件安装           | 10 |
|    | 5.2. 软件操作           | 11 |
|    | 5.2.1. 选择设备/测试模式/量程 | 11 |
|    | 5.2.2. Chart 实时显示   | 13 |
|    | 5.2.3. 图形操作         | 15 |
|    | 5.3. 数据处理           | 16 |

# 1. 产品描述

EFM-231 是一款手持式静电场测试,可以精确测量 0 到+/-200kV/m 的静电场场 强。仪器采用旋转叶片式探头测量场强,旋转叶片式设计比振动式灵敏度高,更 适合连续性长时间测量。旋转叶片表面镀金,仪器外壳为纯铝,有效屏蔽信号干 扰。测量值以动圈式仪表指针方式显示,配套软件实时记录测试结果。

EFM-231 可用于测量电子加工制造中静电场场强和静电位测试、直流高压产生 设备输出电压测试、大气场强测试(例如闪电后空间场强)。

#### EFM-231 所有部件不含放射性材料

#### 产品参数:

- 产品尺寸: 180 x 73 x 178mm(L x B x H)
- 产品重量: 820 克
- 测量范围: 3 挡, +/-2kV/m, +/-20kV/m, +/-200kV/m
- 测量误差: <2%
- 信号输出: +/-1V
- 7.2V/1300mAh NiMH 可充电池

电池连续工作时间: 4 小时

#### 产品标准配置:

EFM-231 静电场测试仪: 1 个
UAC110 信号转换器: 1 个
USB 延长线(30 厘米): 1 条
接地线和鱼夹: 1 条
操作说明书: 1 份
导静电手提箱: 1 个

| 100-24 | 40VAC-12VDC 充电器: | 1个 |
|--------|------------------|----|
| BNC    | 数据线(2米):         | 1条 |
| 量程均    | 曾倍环(10 倍):       | 1个 |
| KL Re  | ead Out 软件:      | 1份 |
| 校正证    | E书:              | 1份 |
|        |                  |    |

# 2. 产品操作

## 2.1. 产品示意图

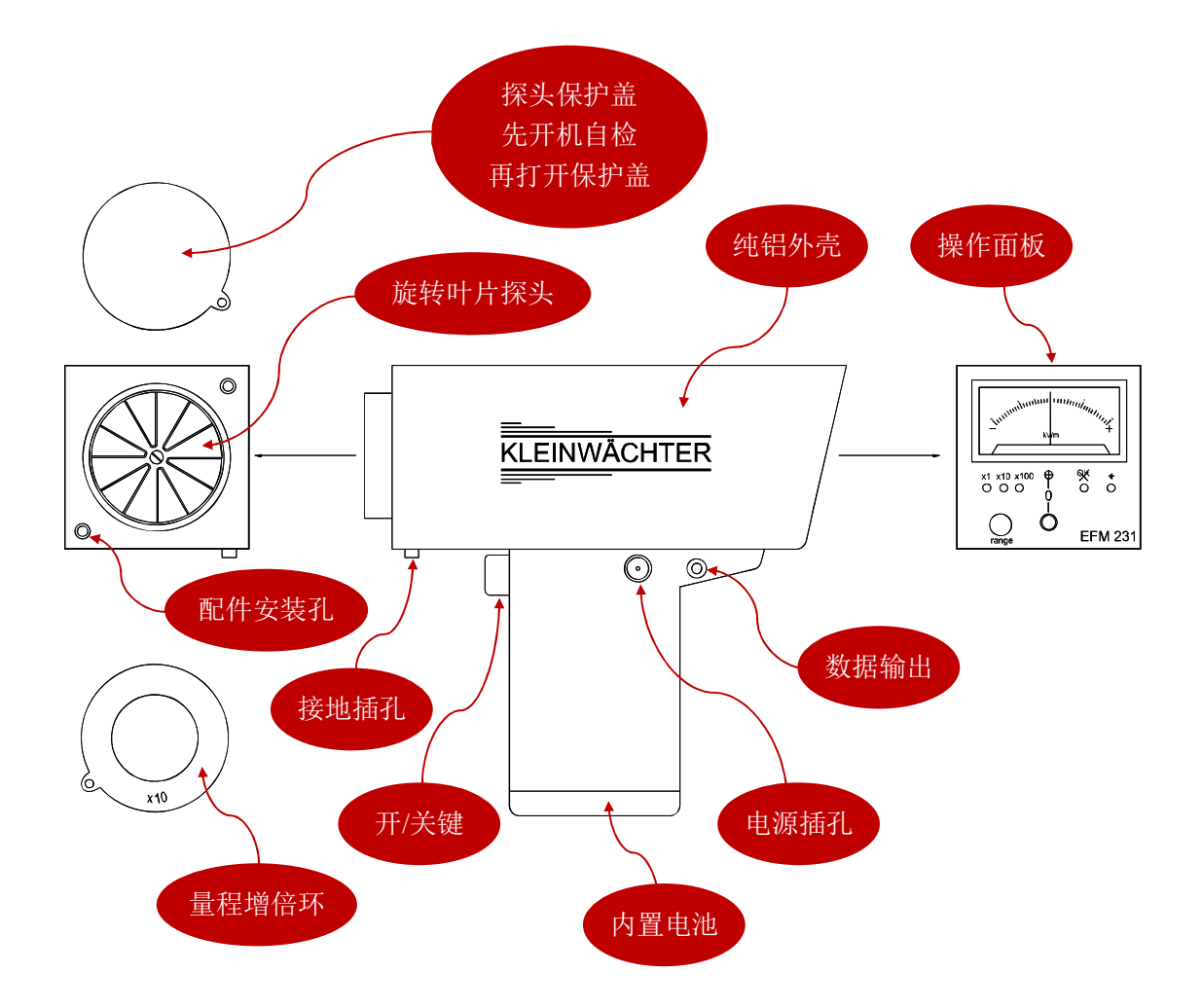

## 2.2. 开机仪器自检

不要取下探头保护盖,按手柄上的开/关机键开机。开机后 EFM-231 开始自检程序,这时面板上的所有 LED 指示灯从左到右依此亮。自检结束后,一切正常, 仪器自动把量程调到最敏感的 x1(2kV/m)范围,最左边的 LED 灯亮。仪器准备完毕,可以进入测量操作。

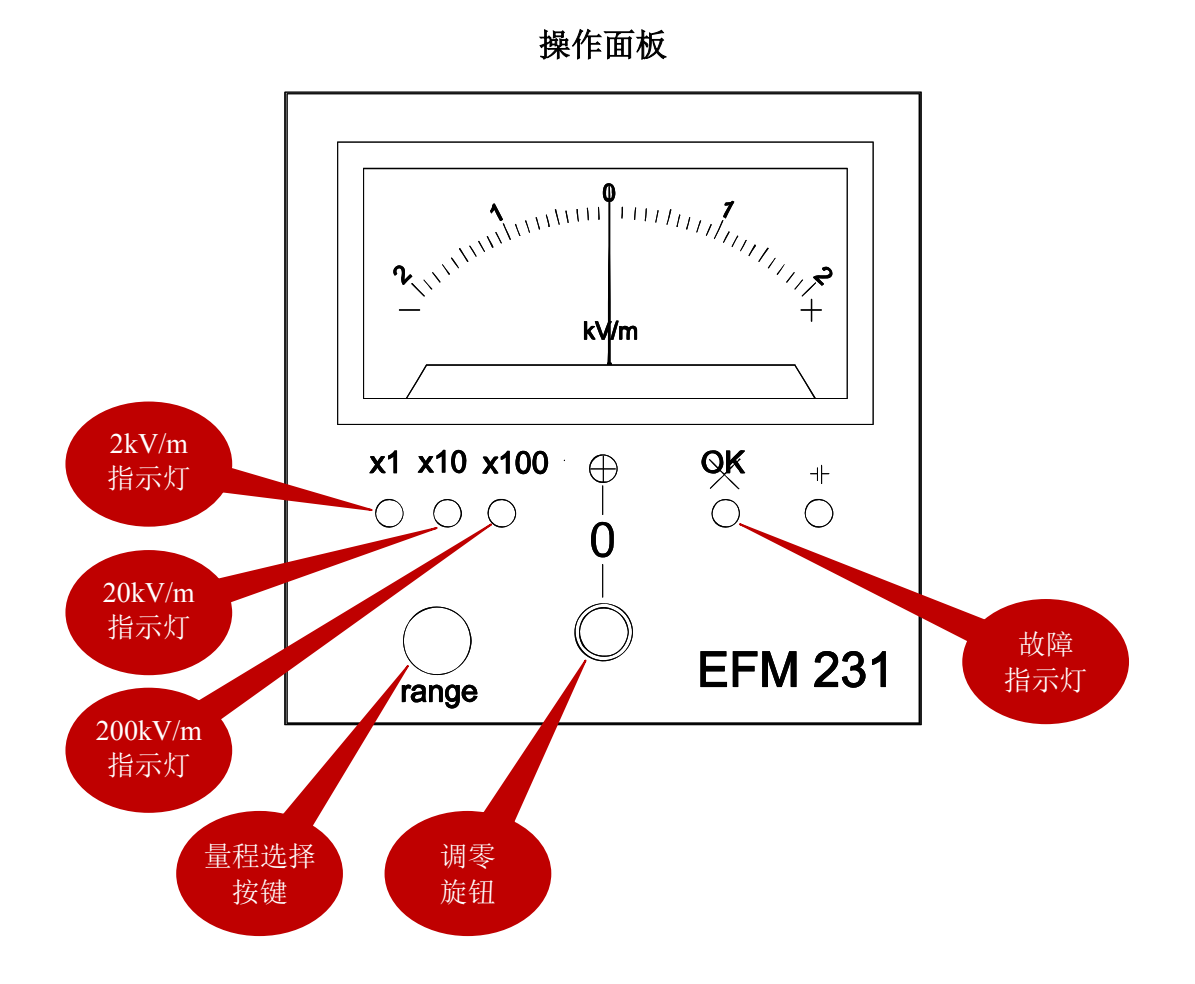

自检结束后,如果指针没有在"0"位(正中位置),可以旋转【调零旋钮】到"0" 位。指针左边刻度为负,右边为正。

可以通过【量程选择按键】来选择量程,从左到右依此为:

- x1: 2kV/m
- x10: 20kV/m
- x100: 200kV/m

注意! 开机时不要取下保护盖

## 2.3. 仪器使用

测量时, EFM-231 需要接地良好。把配套接地线一端插入仪器前底部插孔, 接地线另一端接地,将探测头对向静电源进行测量。

操作人员通过导静电服, 配戴手腕带和穿导静电鞋的情况下, 仪器可以不用单独 接地。

测量到的数据是探头所在位置的场强,单位为 kV/m。如果知道探头到被测物体的距离,可以计算出物体表面的静电位:

静电位(kV) = 场强(kV/m) x 距离(m)

把配套的量程增倍环装到 EFM-231 的探头上,测量范围可以增加 10 倍,这时的 实际数值应该是表头显示的数值乘 10。

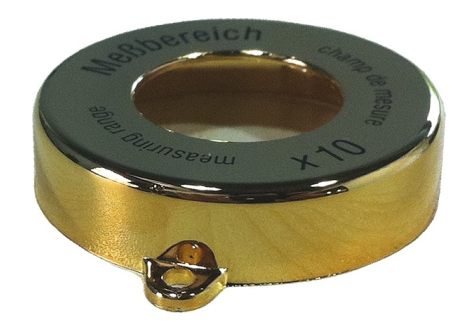

x10 量程增倍环

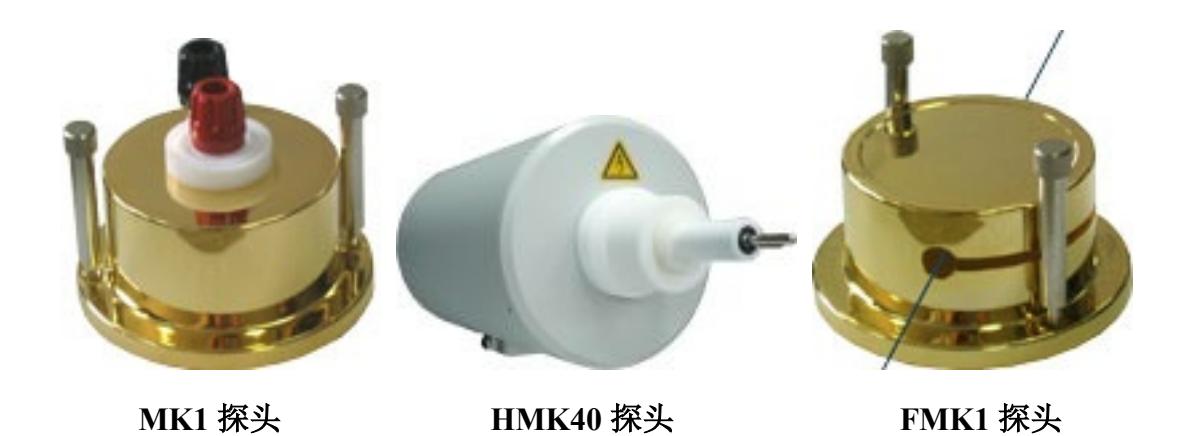

可在 EFM-231 旋转叶片探头前面装上 MK1、HMK40、FMK1 配件,功能扩展 如下:

MK1: 把测量得到的场强(单位: kV/m)转换为电压(单位: V), 各量程转换如下

- x1: +/-20 V
- x10: +/-200 V
- x100: +/-2000 V

HMK40:把测量得到的场强(单位:kV/m)转换为电压(单位:kV),各量程转换如下:

- x1: +/-0.4 kV
- x10: +/-4 kV
- x100: +/-40 kV

FMK1: 可用于测量运动中的线型物体上的电压

注意!采用 MK1 探头时,用 PTFE 连接线连接到直流输出设备上测量电压,也可以接触任何带电物体,测量接触点的静电压;HMK40 可用于测量直流高电压输出设备。MK1/HMK40/FMK1 输入电阻>10<sup>15</sup>Ω。

## 4. 产品维护

不要触碰旋转叶片探测头,防止灰尘、油漆、液体等物掉进探测头。长时间使用 后可用洁净棉签和纯净酒精清洁探测头。

#### 注意! 清洁探头时必需小心,一旦旋转叶片失去平衡会造成测试误差甚至故障。

NiMH 电池: 仪器使用时,不要完全耗尽电量(过放)。充电时间最长不要超过 14 小时(过充)。仪器长时间放置不用,每隔 6 个月至少给电池充一次电。

产品保修期:1年

由于操作不当或人为损害,不在保修范围。在产品保修期内维修和校正费用免费, 但不包括送回原厂来回运费。

#### 警告!

- 不要拆开仪器外壳,否则失去保修服务
- 不能在有爆炸危险的环境使用该仪器
- 测量高场强/电压时,必须保证仪器接地良好
- 防止对旋转叶片探头火花放电情况发生
- 不能在发电厂使用该仪器
- 该仪器不能正确测量大于 1Hz 的电场
- 使用 HMK40 配件时, EFM231 不要采用外接电源, 必须使用内置电池工作

# 5. 联机操作

接地

EFM-231 测试的数据可以输出到 PC 端。把配套数据线 3.5mm 插头插入仪器手 柄上的数据输出口, BNC 接头端连接 UAC-110 转换器, UAC-110 连接 PC 机(可 直接插入 PC 的 USB 接口,也可通过配套的 USB 延长线连接)。安装 KL Read Out 软件, PC 端可以实时测试读数、生成曲线图、可以拷贝、打印、储存数据,数 据可导入 Excel 等表单文件。

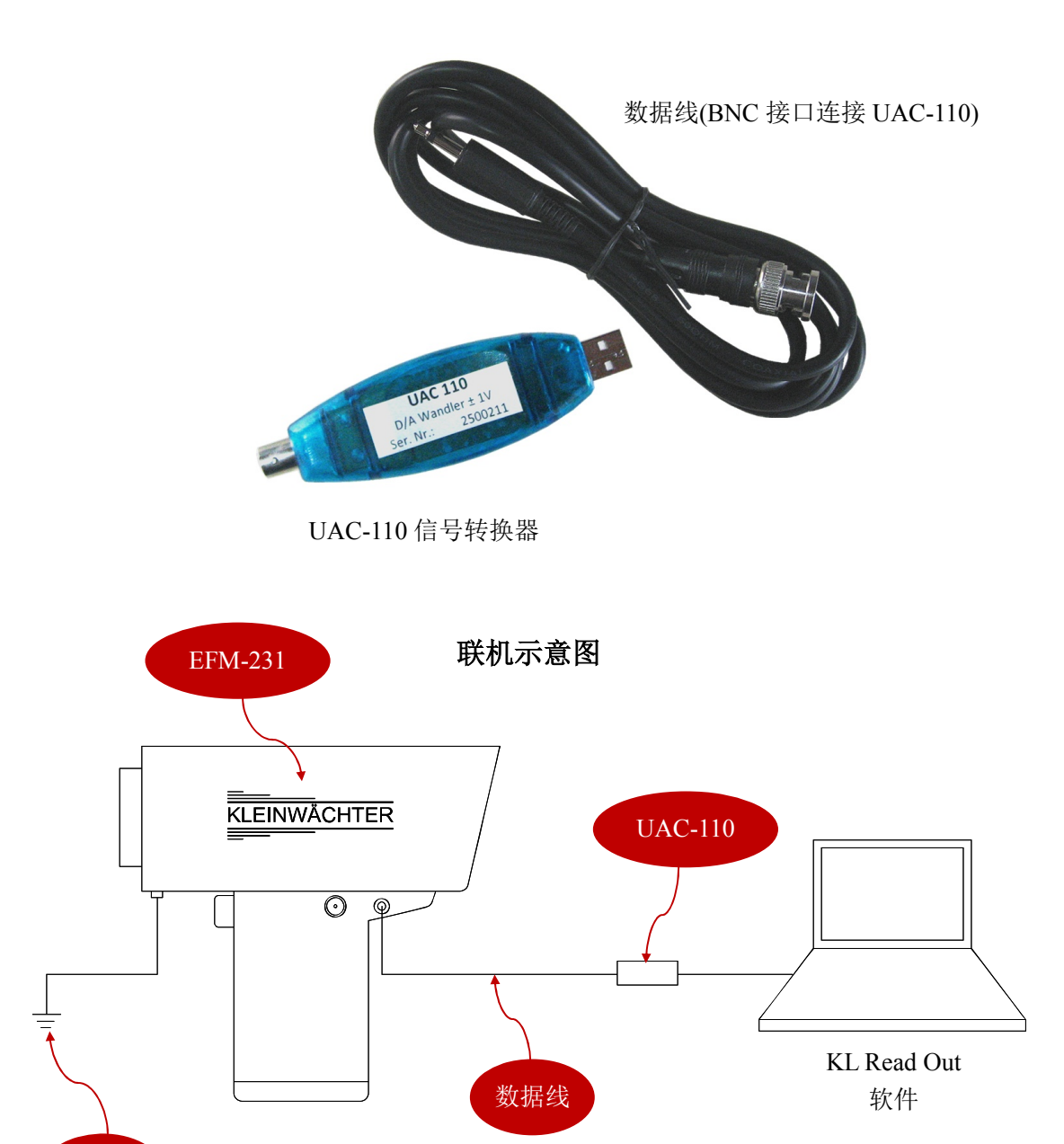

## 5.1. 软件安装

#### 注意! KL Read Out 软件需安装在 WIN7 系统下

把随机的光盘放入电脑光驱,打开目录有以下文件:

- 1) KL setup 32: 32 位操作系统安装程序
- 2) KL\_Setup\_64: 64 位操作系统安装程序

选取电脑桌面的"计算机",点击鼠标右键查看属性,确认电脑是 32 位还是 64 位操作系统,相应地选择安装文件。

按屏幕提示安装完成。先不要打开程序, EFM-231 仪器开机然后采用配套的缆 线连接到 UAC110, UAC110 连接电脑的 USB 接口,电脑自动安装 UAC110 驱动,如果不自动安装,打开 C:\drives\手动安装驱动。驱动安装结束后,打开桌面的 KL Read Out 程序。

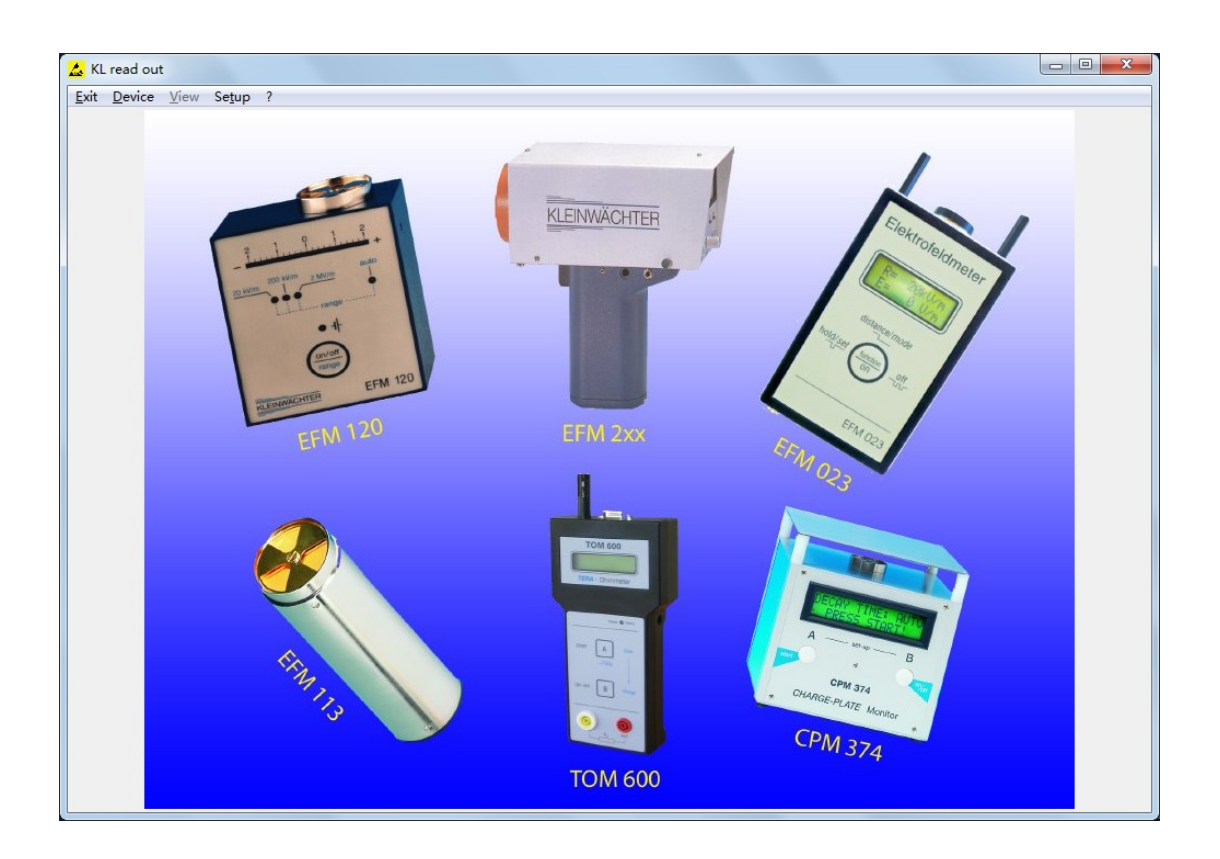

## 5.2. 软件操作

### 5.2.1. 选择设备/测试模式/量程

连接 UAC110 和 EFM-231, UAC110 插入 PC 机。点击桌面 KL Read Out 图标 打开软件:

| Exit          | Device           | View ? |  |  |
|---------------|------------------|--------|--|--|
| <u>n</u> ar c | Device           | Tren : |  |  |
|               |                  |        |  |  |
|               |                  |        |  |  |
|               |                  |        |  |  |
|               |                  |        |  |  |
|               |                  |        |  |  |
| vit. 退!       | 1<br>紀<br>程<br>宮 |        |  |  |

- Device: 选择设备
- View: 操作界面
- ?: 软件信息

| Ixit | Device Vie       | w ? |                         |   |                                   |
|------|------------------|-----|-------------------------|---|-----------------------------------|
|      | <u>E</u> FM 113B | •   |                         |   |                                   |
|      | EFM 120          | •   |                         |   |                                   |
|      | EF <u>M</u> 231  | •   | <u>E</u> -Feldmeter     | • | ± <u>2</u> kV/m                   |
|      | EFM 251          | •   | <u>V</u> oltmeter (MK1) | • | ±2 <u>0</u> kV/m                  |
|      | <u>C</u> PM 374  | +   |                         |   | ±200 <u>k</u> V/m                 |
|      | <u>S</u> EM3000  | •   |                         |   | $\pm 2M$ V/m (measuring orifice ) |
|      | KBT2000          | •   |                         | - |                                   |

点击导航条上的 Device, 在下拉框中选取 EFM-231。EFM-231 有 2 种模式:

- E-Feldmeter: 测量场强
- Voltmeter: 测量电位(该功能需要选配 MK1 或 HMK40 或 FMK1 探头)

在 E-Feldmeter(场强)模式下,有4档量程选择:

- +/-2kV/m
- +/-20kV/m
- +/-200kV/m
- +/-2MV/m(EFM 231 配合 x10 增倍环使用)

如果用户采用中文 PC 操作系统,量程可能显示乱码,如下图所示:

| <u>E</u> FM 113B<br>E <u>F</u> M 120             | 1                |                         |   |                                                          |
|--------------------------------------------------|------------------|-------------------------|---|----------------------------------------------------------|
| EFM 231                                          | •                | <u>E</u> -Feldmeter     | • | ?kV/m ( <u>K</u> )                                       |
| EFM <u>2</u> 51<br>CPM 374<br>SEM3000<br>KBT2000 | )<br>)<br>)<br>) | <u>V</u> oltmeter (MK1) | • | ?OkV/m(Q)<br>?OOkV/m(Y)<br>?MV/m (measuring orifice )(M) |

按以下设置消除乱码。在控制面板中打开"时钟、语言和区域"设置,

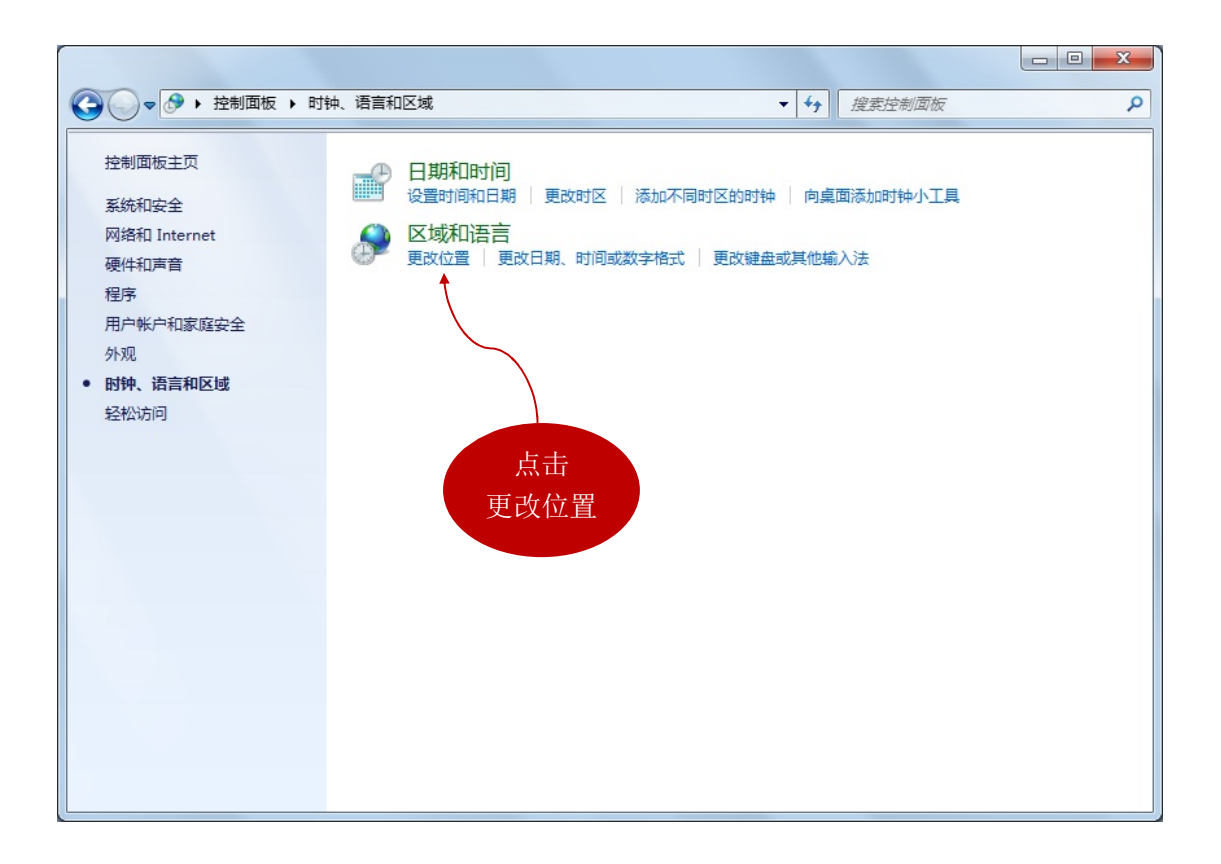

| 选择管理                                            |
|-------------------------------------------------|
|                                                 |
| 格式 位置 键盘和语言 管理 ←                                |
|                                                 |
| 查看您的国际设置并将其复制到欢迎屏幕、系统帐户和新的用户帐户。                 |
|                                                 |
|                                                 |
| ◎ 复制设直(O)                                       |
| 告诉我关于这些帐户的详细信息                                  |
| 非 Unicode 程序的语言                                 |
| 这个设置(系统区域设置)控制在不支持 Unicode 的程序中显示文本时所使<br>用的语言。 |
| 非 Unicode 程序中所使用的当前语言:                          |
| 中文(简体,中国)                                       |
| 更改系统区域设置(C)                                     |
| 什么是系统区域设置?                                      |
|                                                 |
| 占击                                              |
| <u></u>                                         |
| 文以示机 <b>应</b> 域设置<br>系统讯言识出常讯                   |
| 系统语言以为夹语                                        |
| 确定 取消 应用 (4)                                    |

5.2.2. Chart 实时显示

选择好量程后(对应 EFM-231 仪器上所设置测试范围),导航条上的"View"被激活,点击"View"出现下拉框:

| 💊 EFI read                  | l out              | Se           | lected | t ype | = | EFI 23 | 1 | Range | = | ±2kV/m |
|-----------------------------|--------------------|--------------|--------|-------|---|--------|---|-------|---|--------|
| <u>E</u> xit <u>D</u> evice | <u>V</u> iew       | ?            |        |       |   |        |   |       |   |        |
|                             | <u>C</u> ha<br>Dia | art<br>splay |        |       |   |        |   |       |   |        |
|                             |                    |              |        |       |   |        |   |       |   |        |

- Chart: 显示实时读数和动态曲线
- Display: 只显示实时读数

点击 Chart,程序界面如下:

|              | EEM 231                                               |      |  |  |  |  |  |  |  |  |  |
|--------------|-------------------------------------------------------|------|--|--|--|--|--|--|--|--|--|
|              | 2                                                     | -    |  |  |  |  |  |  |  |  |  |
|              | 1.8                                                   |      |  |  |  |  |  |  |  |  |  |
|              | 1.6                                                   |      |  |  |  |  |  |  |  |  |  |
| pos. maximum |                                                       |      |  |  |  |  |  |  |  |  |  |
|              | 1.2                                                   |      |  |  |  |  |  |  |  |  |  |
| 0.00kV/m     | 0.8                                                   |      |  |  |  |  |  |  |  |  |  |
| ,            |                                                       |      |  |  |  |  |  |  |  |  |  |
| measurement  | 0.4                                                   |      |  |  |  |  |  |  |  |  |  |
|              | E <sup>02</sup>                                       |      |  |  |  |  |  |  |  |  |  |
|              |                                                       |      |  |  |  |  |  |  |  |  |  |
| neg mavimum  | -0.2                                                  |      |  |  |  |  |  |  |  |  |  |
|              | -0.6                                                  |      |  |  |  |  |  |  |  |  |  |
| 0.00kV/m     | -0.8                                                  |      |  |  |  |  |  |  |  |  |  |
| 1            | 1                                                     |      |  |  |  |  |  |  |  |  |  |
|              | -1.2                                                  |      |  |  |  |  |  |  |  |  |  |
| Start Stop   | -1.4                                                  |      |  |  |  |  |  |  |  |  |  |
|              | -1.5                                                  |      |  |  |  |  |  |  |  |  |  |
|              | 2                                                     |      |  |  |  |  |  |  |  |  |  |
| <u>Neset</u> | 1 2 3 4 5 6 7 8 9 10 11 12 13 14 15 16 1<br>Time sek. | 7 18 |  |  |  |  |  |  |  |  |  |
|              |                                                       |      |  |  |  |  |  |  |  |  |  |
|              |                                                       |      |  |  |  |  |  |  |  |  |  |
|              |                                                       |      |  |  |  |  |  |  |  |  |  |

- pos. maximum: 表示正峰值
- neg. maximum: 表示负峰值
- measurement: 表示实时读数

数据显示框下面,有4个控制按钮:

- Start: 测试开始
- Stop: 测试结束
- Reset: 数据清零
- Cancel: 取消测试并返回上一程序界面

注意!实际操作时 EFM-231 仪器先开机(开机时不要取下保护罩),然后点击 Start 开始,这时取下保护罩。 测试过程,实时读数在 measurement 栏显示; pos. maximum 栏显示测量到的正峰值; neg. maximum 栏显示测量到的负峰值。右边界面显示动态曲线。

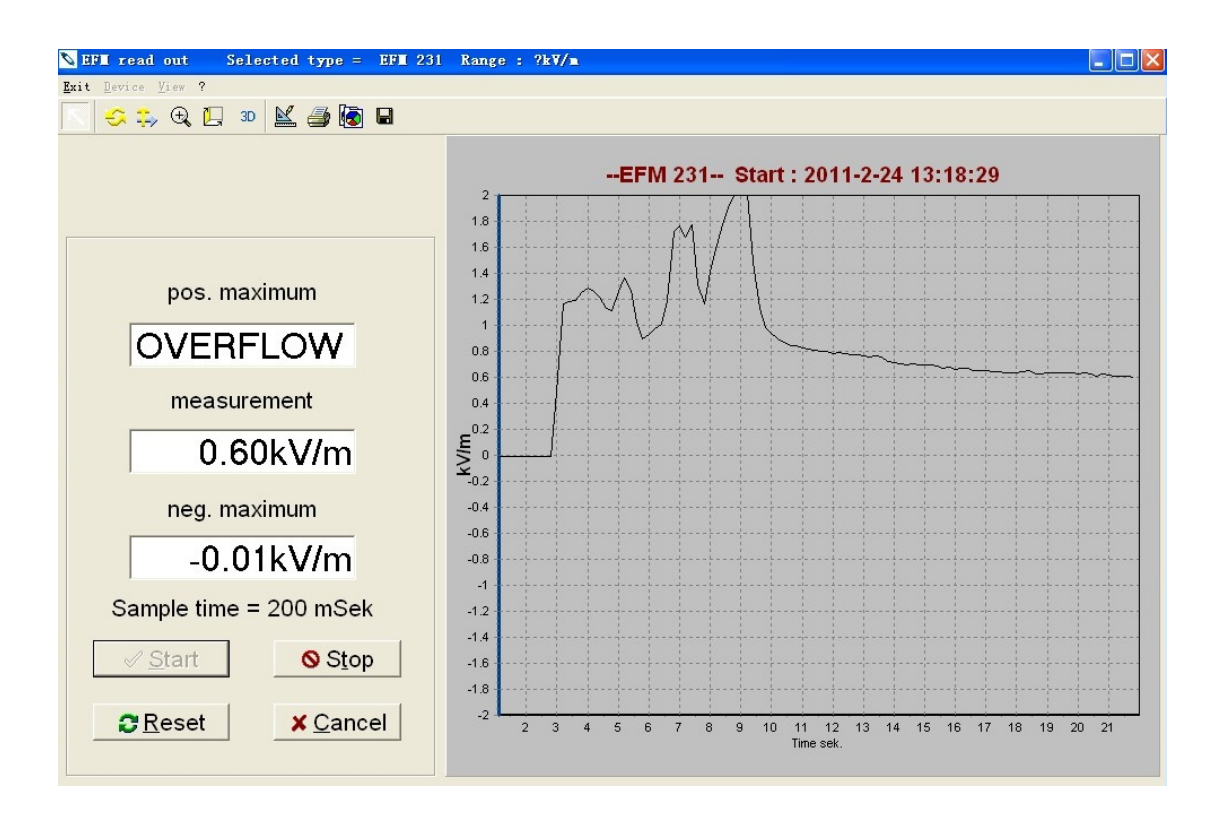

测试时程序会自动调整量程,超过最大测量范围时显示 OVERFLOW。

5.2.3. 图形操作

测试结束后,可对图形进行操作:

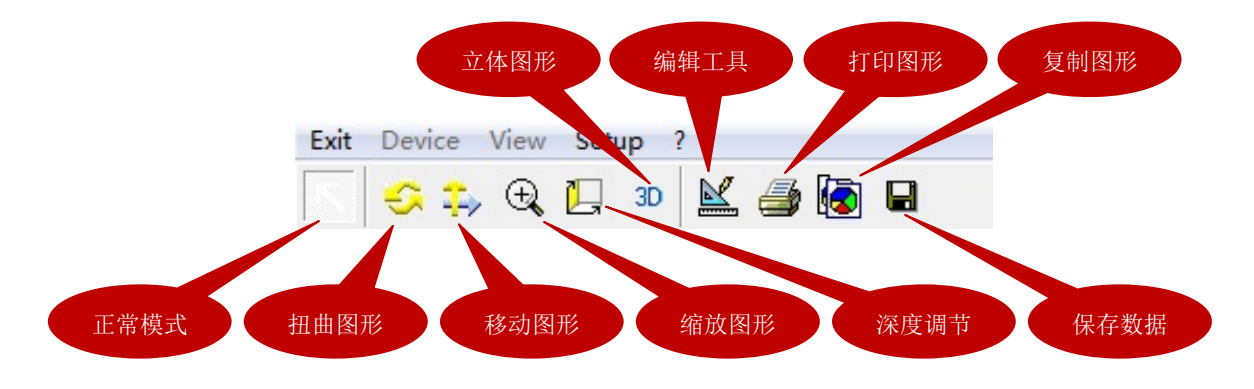

- 按住鼠标左键,在图形上拖放可以放大/缩小图形
- 按住鼠标右键,在图形上拖放可以前后/上下拖动曲线

#### 5.3. 数据处理

保存的数据文件格式为.tee, 需要配套软件读取。

解压并安装配套光盘中的 Teechartoffice.zip 文件,可以用 Teechartoffice 程序来打 开保存的数据。安装完成后打开 Teechartoffice 程序,点击 File 选择已保存的文 件,界面如下:

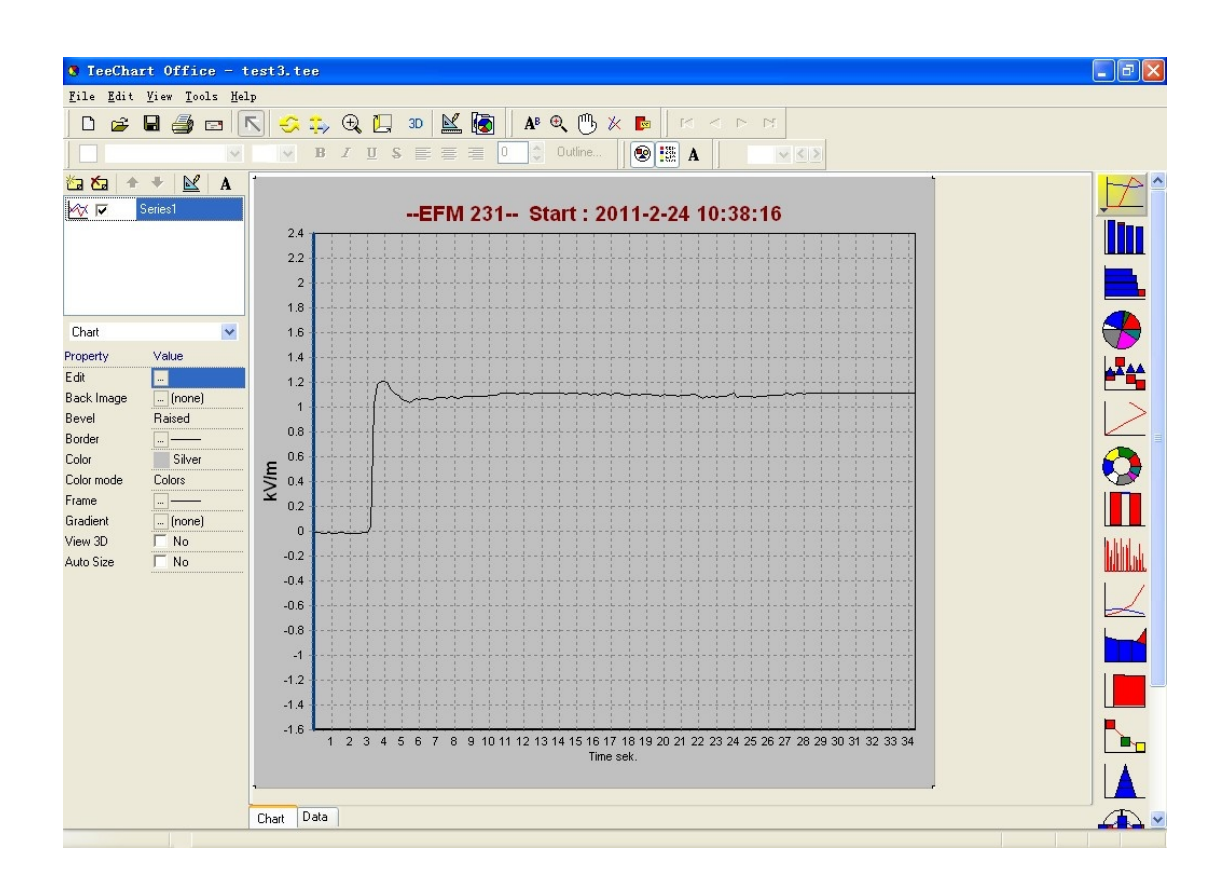

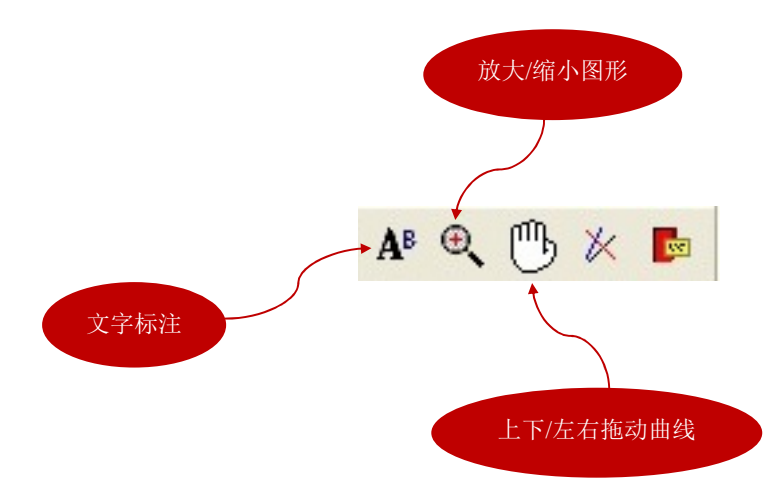

点击图形左下角的 Data,可以切换查看具体数值:

| 😵 TeeCha                  | art Office - t | test3.tee  |          |                   |                                       |                |      | - 7 🛛   |
|---------------------------|----------------|------------|----------|-------------------|---------------------------------------|----------------|------|---------|
| <u>F</u> ile <u>E</u> dit | View Tools He  | lp         |          |                   |                                       |                |      |         |
| D 🚅                       |                | k 😌 🔅 🤅    |          | <u> </u>          | A <sup>B</sup> 🔍 🕛 🎉                  |                |      |         |
|                           | - 1.5.2   .    | × 10 2     | 0 * = 4  |                   | · · · · · · · · · · · · · · · · · · · |                |      |         |
| ն 🎦 👘                     | • <u>×</u> A   | F          | <b>F</b> | 🗹 <u>T</u> ext la | labels 🔲 🛛 values [                   | <u>C</u> olors |      |         |
| M 12                      | Series1        |            | Series1  |                   |                                       |                |      |         |
| 0.000                     |                | # Text     | ×        | Y                 |                                       |                |      |         |
|                           |                | 0          | 0        | -0.013            |                                       |                |      |         |
|                           |                | 1          | 0.2      | -0.013            |                                       |                |      |         |
|                           |                | 2          | 0.4      | -0.017            |                                       |                |      |         |
|                           |                | 3          | 0.6      | -0.015            |                                       |                |      |         |
| Chart                     | ~              | 4          | 0.8      | -0.013            |                                       |                |      |         |
| Property                  | Value          | 0          | 10       | -0.017            |                                       |                |      |         |
| Edit                      |                | 7          | 1.2      | -0.013            |                                       |                |      |         |
| Back Image                | [pope]         | 8          | 1.4      | -0.013            |                                       |                |      |         |
| Bavel                     | Baired         | 9          | 1.8      | -0.019            |                                       |                |      | >       |
| Bordor                    |                | 10         | 2        | -0.017            |                                       |                |      |         |
| Color                     | Ciluar         | 11         | 2.2      | -0.015            |                                       |                |      |         |
| Color                     | Silver         | 12         | 2.4      | -0.017            |                                       |                |      |         |
| Color mode                | Lolors         | 13         | 2.6      | -0.015            |                                       |                |      |         |
| Frame                     |                | 14         | 2.8      | -0.013            |                                       |                |      |         |
| Gradient                  | [] [none]      | 15         | 3        | -0.013            |                                       |                |      |         |
| View 3D                   | I No           | 16         | 3.2      | 0.039             |                                       |                |      | http:// |
| Auto Size                 | l No           | 17         | 3.4      | 1.018             |                                       |                |      |         |
|                           |                | 18         | 3.6      | 1.186             |                                       |                |      | 1 /     |
|                           |                | 19         | 3.8      | 1.207             |                                       |                |      |         |
|                           |                | 20         | 4        | 1.214             |                                       |                |      | 1 4     |
|                           |                | 21         | 4.2      | 1.134             |                                       |                |      |         |
|                           |                | 23         | 4.6      | 1 104             |                                       |                |      |         |
|                           |                | 24         | 4.8      | 1.098             |                                       |                |      |         |
|                           |                | 25         | 5        | 1.065             |                                       |                |      |         |
|                           |                | 26         | 5.2      | 1.053             |                                       |                |      |         |
|                           |                | 27         | 5.4      | 1.035             |                                       |                |      |         |
|                           |                | 28         | 5.6      | 1.055             |                                       |                |      |         |
|                           |                | 29         | 5.8      | 1.068             |                                       |                |      |         |
|                           |                | 30         | 6        | 1.063             |                                       |                |      |         |
|                           |                | Unart Data |          |                   |                                       |                | <br> | <br>×   |

- X 栏表示时间,单位-秒
- Y 栏表示测量值,单位-kV/m

点击导航条上的"Edit",选择Copy,可以把数据粘贴到其他表单程序(例如 Excel)。